## How to Delete a Tax Group Master

- On the user's menu panel go to Common Info folder then click Tax Group Masters
   From Search Tax Group Master screen, select a record from the list and click View button.

| Tax Group Master                                                                                                    | er - Master 001                                                                                                    |                                                                             |                        |                               |                            |               |                    | ××                                                                                                    |
|----------------------------------------------------------------------------------------------------|----------------------------------------------------------------------------------------------------|-----------------------------------------------------------------------------|------------------------|-------------------------------|----------------------------|---------------|--------------------|----------------------------------------------------------------------------------------------------|
|                                                                                                    | Q Delete                                                                                                    |                                                                             | Dunlicata              |                               |                            |               |                    |                                                                                                    |
| New Save Se                                                                                                    | arch Delete                                                                                                    | Undo                                                                        | Duplicate              | Close                         | C                          | <b>T</b>      |                    |                                                                                                    |
| Name: Mast                                                                                                    | er 001                                                                                                    |                                                                             |                        |                               | Separate                   | Taxes on      | Invoice:           | <b>V</b>                                                                                                    |
| Description: Mast                                                                                                    | er 001 Descrip                                                                                                    | otion                                                                       |                        |                               |                            |               |                    |                                                                                                    |
| 🔍 View 😑 Rem                                                                                                    | ove 💾 Layou                                                                                                    | t 🕶 🍸                                                                       | Filter Recor           | rds (F3)                      |                            |               |                    |                                                                                                    |
| Tax Group                                                                                                    |                                                                                                    | Descript                                                                    | ion                    |                               |                            |               |                    |                                                                                                    |
| Group 001                                                                                                    |                                                                                                    | Group 0                                                                     | 01 Descripti           | on                            |                            |               |                    |                                                                                                    |
| Group 002                                                                                                    |                                                                                                    | Group 0                                                                     | 02                     |                               |                            |               |                    |                                                                                                    |
| Group 003                                                                                                    |                                                                                                    | Group 0                                                                     | 03                     |                               |                            |               |                    |                                                                                                    |
|                                                                                                    |                                                                                                    |                                                                             |                        |                               |                            |               |                    |                                                                                                    |
|                                                                                                    |                                                                                                    |                                                                             |                        |                               |                            |               |                    |                                                                                                    |
|                                                                                                    |                                                                                                    |                                                                             |                        |                               |                            |               |                    |                                                                                                    |
|                                                                                                    |                                                                                                    |                                                                             |                        |                               |                            |               |                    |                                                                                                    |
|                                                                                                    |                                                                                                    |                                                                             |                        |                               |                            |               |                    |                                                                                                    |
|                                                                                                    |                                                                                                    |                                                                             |                        |                               |                            |               |                    |                                                                                                    |
|                                                                                                    |                                                                                                    |                                                                             |                        |                               |                            |               |                    |                                                                                                    |
|                                                                                                    |                                                                                                    |                                                                             |                        |                               |                            |               |                    |                                                                                                    |
|                                                                                                    |                                                                                                    |                                                                             |                        |                               |                            |               |                    |                                                                                                    |
|                                                                                                    |                                                                                                    |                                                                             |                        |                               |                            |               |                    |                                                                                                    |
| 🕜 这 🏆 🕼 Re                                                                                                    | ady                                                                                                    |                                                                             |                        |                               | Page                       | :             | 1 of 1 🕨           |                                                                                                    |
| Ø Ø Ø ₪ Re<br>Click Delete toolbar                                                                                                    | ady<br>r button. A co                                                                                                    | nfirmatio                                                                   | n message              | e will ap                     | Page                       | i             | 1 of 1   🕨         |                                                                                                    |
| 2 😧 🏆 问 Re<br>Click <b>Delete</b> toolbar<br>Click <b>Delete</b> toolbar                                                                                                    | eady<br>r button. A co<br>er - Master 001                                                                                                    | nfirmation                                                                  | n message              | e will ap                     | Page                       | :             | 1 of 1   🕨         | A       A       A |
| Image: Weight of the second second             | r button. A co<br>er - Master 001                                                                                                    | nfirmation                                                                  | n message              | e will ap                     | Page Depear.               | :             | 1 of 1             | <ul> <li>↓</li> <li></li> <li>&lt;</li></ul>                                                                                                    |
| Icick Delete toolbar       Tax Group Master       New Save Se                                                                                                    | eady<br>r button. A co<br>er - Master 001                                                                                                    | nfirmation<br>Undo                                                          | n message<br>Duplicate | e will ap                     | Page Depear.               | :             | 1 of 1             | <ul> <li></li> <li></li></ul>                                                                                                    |
| Icick Delete toolbar       Tax Group Master       New Save See       Name:                                                                                                    | eady<br>r button. A co<br>er - Master 001<br>Control Control<br>Delete<br>ter 001                                                                                                    | nfirmation<br>Undo                                                          | n message<br>Duplicate | e will ap                     | Page<br>opear.<br>Separate | Taxes on      | 1 of 1             |                                                                                                    |
| Image: Second State State Sta                           | eady<br>r button. A co<br>er - Master 001<br>Color<br>Delete<br>ter 001<br>ter 001 Descrit                                                                                                    | nfirmation<br>Undo                                                          | n message<br>Duplicate | e will ap                     | Page popear.               | Taxes on      | 1 of 1<br>I        | * ()                                                                                                    |
| Image: Second Second                           | eady<br>r button. A co<br>er - Master 001<br>earch Delete<br>ter 001<br>ter 001 Descrit<br>ove ELayout                                                                                                    | nfirmation<br>Undo                                                          | n message<br>Duplicate | e will ap<br>Close            | Page Depear.               | Taxes on      | 1 of 1             |                                                                                                    |
| Image: Second Second                           | eady<br>r button. A co<br>er - Master 001<br>earch Delete<br>ter 001<br>ter 001 Descrit<br>ove ELayour                                                                                                    | nfirmation<br>Undo                                                          | n message<br>Duplicate | e will ap<br>Close            | Page Depear.               | Taxes on      | 1 of 1<br>Invoice: |                                                                                                    |
| Image: Second Second                           | r button. A co<br>er - Master 001<br>earch Delete<br>ter 001<br>ter 001 Descrit<br>ove 🔛 Layour                                                                                                    | nfirmation<br>Undo<br>tion<br>t<br>Discripti<br>Group 00                    | n message<br>Duplicate | e will ap<br>Close            | Page Depear.               | :<br>Taxes on | 1 of 1             |                                                                                                    |
|                                                                                                    | eady<br>r button. A co<br>er - Master 001<br>earch Delete<br>ter 001<br>ter 001 Descrut<br>ove E Layour<br>iBely i21                                                                                                    | nfirmation<br>Undo<br>t<br>Discripti<br>Group 00                            | n message<br>Duplicate | e will ap<br>Close            | Page Depear.               | Taxes on      | 1 of 1<br>Invoice: |                                                                                                    |
| Coup on the second second | eady<br>r button. A co<br>er - Master 001<br>earch Delete<br>ter 001<br>ter 001 Descrit<br>irely i21                                                                                                    | nfirmation<br>Undo<br>tion<br>Descripti<br>Group 00                         | n message<br>Duplicate | e will ap<br>Close            | Page Depear.               | Taxes on      | 1 of 1             |                                                                                                    |
| Image: Second Second                           | eady<br>r button. A co<br>er - Master 001<br>earch Delete<br>ter 001<br>ter 001 Descrut<br>iRely i21<br>Are you                                                                                                    | nfirmation<br>Undo<br>tion<br>t<br>Discripti<br>Group 00<br>sure you        | n message<br>Duplicate | e will ap<br>Close<br>ds (F3) | Page Depear.               | Taxes on      | 1 of 1             |                                                                                                    |
| Image: Second Second                           | eady<br>r button. A co<br>er - Master 001<br>er 001<br>ter 001<br>t | nfirmation<br>Undo<br>t<br>t<br>Discripti<br>Group 00<br>sure you           | n message<br>Duplicate | e will ap<br>close            | Page Depear.               | Taxes on      | 1 of 1<br>Invoice: |                                                                                                    |
| Image: Second Second                           | eady<br>r button. A co<br>er - Master 001<br>earch Delete<br>ter 001<br>ter 001 Descrit<br>iRely i21<br>Are you                                                                                                    | nfirmation<br>Undo<br>tion<br>t<br>Descripti<br>Grow 00<br>sure you<br>Yes  | n message<br>Duplicate | e will ap<br>Close            | Page Depear.               | Taxes on      | 1 of 1<br>Invoice: |                                                                                                    |
| Image: Second state state sta                           | eady<br>r button. A co<br>er - Master 001<br>earch Delete<br>er 001<br>er 001 Descrit<br>irely i21<br>Are you                                                                                                    | nfirmation<br>Undo<br>tion<br>t T T T<br>Groe 00<br>sure you<br>Yes         | n message<br>Duplicate | e will ap<br>Close            | Page Depear.               | Taxes on      | 1 of 1<br>Invoice: |                                                                                                    |
| Image: Second Second                           | eady<br>r button. A co<br>er - Master 001<br>earch Delete<br>ter 001<br>ter 001 Descrut<br>iRely i21<br>Are you                                                                                                    | nfirmation<br>Undo<br>tion<br>t<br>Discripti<br>Group 00<br>sure you<br>Yes | n message<br>Duplicate | e will ap<br>close<br>ds (F3) | Page Depear.               | Taxes on      | 1 of 1             |                                                                                                    |
| Image: Second Second                           | eady<br>r button. A co<br>er - Master 001<br>earch Delete<br>ter 001<br>ter 001 Descrit<br>iRely i21<br>Are you                                                                                                    | nfirmation<br>Undo<br>tion<br>t<br>Discripti<br>Grovo 00<br>sure you<br>Yes | n message<br>Duplicate | e will ap<br>close            | Page Depear.               | Taxes on      | 1 of 1<br>Invoice: |                                                                                                    |
| Image: Second Second                           | eady<br>r button. A co<br>er - Master 001<br>earch Delete<br>ter 001<br>ter 001 Descrit<br>irely i21<br>Are you                                                                                                    | nfirmation<br>Undo<br>tion<br>t<br>Discripti<br>Grou Ol<br>Sure you<br>Yes  | n message<br>Duplicate | e will ap<br>Close            | Page Depear.               | Taxes on      | 1 of 1<br>Invoice: |                                                                                                    |
| Image: Second Second                           | eady<br>r button. A co<br>er - Master 001<br>earch Delete<br>ter 001<br>ter 001 Descrit<br>iRely i21<br>Are you                                                                                                    | nfirmation<br>Undo<br>tion<br>t<br>Discripti<br>Grou 00<br>sure you<br>Yes  | n message<br>Duplicate | e will ap<br>Close            | Page Depear.               | Taxes on      | 1 of 1 V           |                                                                                                    |
| Image: Second Second                           | eady<br>r button. A co<br>er - Master 001<br>earch Delete<br>ter 001<br>ter 001 Descrut<br>iRely i21<br>Are you                                                                                                    | nfirmation<br>Undo<br>t<br>t<br>Descripti<br>Grow 00<br>Sure you<br>Yes     | n message<br>Duplicate | e will ap<br>close<br>ds (F3) | Page Depear.               | Taxes on      | 1 of 1 V           |                                                                                                    |
| Image: Second Second                           | eady<br>r button. A co<br>er - Master 001<br>earch Delete<br>ter 001<br>ter 001 Descrit<br>iRely i21<br>Are you                                                                                                    | nfirmation<br>Undo<br>tion<br>t<br>Descripti<br>Grow 00<br>sure you<br>Yes  | n message<br>Duplicate | e will ap<br>Close            | Page Depear.               | Taxes on      | 1 of 1<br>Invoice: |                                                                                                    |

4. Click **Yes** on the message box.

1. On the user's menu panel go to Common Info folder then click Tax Group Masters

2. From Search Tax Group Master screen, select a record from the list and click View button.

| New Save                                                                                  | e Search Delete Undo Duplicate Close                                                                                                    |
|-------------------------------------------------------------------------------------------|----------------------------------------------------------------------------------------------------|
| Name:                                                                                     | Master Group 1 Separate Taxes on Invoice:                                                                                                    |
| Description:                                                                              | Master Group 1                                                                                                    |
| Description.                                                                              | Master Group 1                                                                                                    |
| 🔍 View 🤤                                                                                  | Remove 🖶 Layout 👻 🍞 Filter Records (F3)                                                                                                    |
| Tax Grou                                                                                  | p Description                                                                                                    |
| Group 1                                                                                   | Group 1 description                                                                                                    |
| Group 2                                                                                   | Group 2 description                                                                                                    |
| Group 3                                                                                   | 3                                                                                                    |
|                                                                                           |                                                                                                    |
|                                                                                           |                                                                                                    |
|                                                                                           |                                                                                                    |
|                                                                                           |                                                                                                    |
|                                                                                           |                                                                                                    |
|                                                                                           |                                                                                                    |
|                                                                                           |                                                                                                    |
|                                                                                           |                                                                                                    |
|                                                                                           |                                                                                                    |
|                                                                                           |                                                                                                    |
|                                                                                           |                                                                                                    |
|                                                                                           |                                                                                                    |
| 0000                                                                                      | Pondy Id I Page 1 of 1                                                                                                    |
| 0 0 X I                                                                                   |                                                                                                    |
| lick <b>Delete</b> tool                                                                   | bar button. A confirmation message will appear.                                                                                                    |
| C Tax Group                                                                               | Master                                                                                                    |
|                                                                                           |                                                                                                    |
|                                                                                           |                                                                                                    |
|                                                                                           |                                                                                                    |
| •                                                                                         |                                                                                                    |
| New Save                                                                                  | Search Delete Undo Duplicate Close                                                                                                    |
| New Save                                                                                  | Separate Taxes on Invoice:                                                                                                    |
| New Save                                                                                  | Search Delete Undo Duplicate Close Master Group 1 Master Group 1 M |
| New Save                                                                                  | Search Delete Undo Duplicate Close Master Group 1 Master Group 1 Master Group 1                                                                                                    |
| New Save<br>Name:<br>Description:                                                         | Search Delete Undo Duplicate Close Master Group 1 Remove Hayout -  Filter Records (F3)                                                                                                    |
| New Save<br>Name:<br>Description:                                                         | Search Delete Undo Duplicate Close Master Group 1 Remove Hayout +  Filter Records (F3)                                                                                                    |
| New Save<br>Name:<br>Description:                                                         | Search       Delete       Undo       Duplicate       Close         Master Group 1       Separate Taxes on Invoice:         Master Group 1         Remove       Hayout + ?       Filter Records (F3)         p       Description                                                                                                    |
| New Save<br>Name:<br>Description:<br>View ©<br>Tax Group 1                                | Search Delete   Undo Duplicate   Close     Master Group 1     Remove   Layout -      Filter Records (F3)   p Description   Description                                                                                                    |
| New Save<br>Name:<br>Description:<br>View O<br>Tax Group 1<br>Group 2                     | Search Delete   Undo Duplicate   Close     Master Group 1   Remove   Layout -      Filter Records (F3)     Description                                                                                                    |
| New Save<br>Name:<br>Description:<br>View O<br>Tax Group 1<br>Group 2<br>Group 3          | Search Delete   Undo Duplicate   Close     Master Group 1   Remove   ayout •   Filter Records (F3)     p   Description     I iRely i21     Are you sure you want to delete this record?                                                                                                    |
| New Save<br>Name:<br>Description:<br>View O<br>Tax Group 1<br>Group 2<br>Group 3          | Search Delete   Undo Duplicate   Close     Master Group 1     Separate Taxes on Invoice:     Master Group 1     Remove   ayout •   Filter Records (F3)     p   Description     iRely i21     Xre you sure you want to delete this record?                                                                                                    |
| New Save<br>Name:<br>Description:<br>View ©<br>Tax Group 1<br>Group 2<br>Group 3          | Search Delete   Undo Duplicate   Close     Master Group 1   Remove   ayout •   Filter Records (F3)     p   Description     iRely i21     Xre you sure you want to delete this record?                                                                                                    |
| New Save<br>Name:<br>Description:<br>View ©<br>Tax Group 1<br>Group 2<br>Group 3          | Search Delete Undo Duplicate Close  Master Group 1  Remove ayout  Filter Records (F3)  Description  Remove Are you sure you want to delete this record?  Yes No                                                                                                    |
| New Save<br>Name:<br>Description:<br>View C<br>Tax Group 1<br>Group 2<br>Group 3          | Search Delete Undo Duplicate Close  Master Group 1  Remove ayout  Filter Records (F3)  Description  Remove Are you sure you want to delete this record?  Yes No                                                                                                    |
| New Save<br>Name:<br>Description:<br>View C<br>Tax Group 1<br>Group 2<br>Group 3          | Search Delete Undo Duplicate Close Master Group 1 Remove ayout  Filter Records (F3) Description Rely i21 Yes No No                                                                                                    |
| New Save<br>Name:<br>Description:<br>View C<br>Tax Group 1<br>Group 2<br>Group 3          | Search Delete Undo Duplicate Close Master Group 1 Remove I tayout  Filter Records (F3) Description Rely i21 Rely i21 Rel |
| New Save<br>Name:<br>Description:<br>View ©<br>Tax Group 1<br>Group 2<br>Group 3          | Search Delete Undo Duplicate Close Master Group 1 Remove I layout -  Filter Records (F3) Description Rely i21 Filter Yes No                                                                                                    |
| New Save<br>Name:<br>Description:<br>View ©<br>Tax Group<br>Group 1<br>Group 2<br>Group 3 | Search Delete Undo Duplicate Close Master Group 1 Remove layout -  Filter Records (F3) Description Filter Vou sure you want to delete this record? Yes No                                                                                                    |
| New Save<br>Name:<br>Description:<br>View ©<br>Tax Group 1<br>Group 2<br>Group 3          | Search Delete Undo Duplicate Close Master Group 1 Remove ayout •  Filter Records (F3) Description Rely i21 Yes No                                                                                                    |
| New Save<br>Name:<br>Description:<br>View ©<br>Tax Group 1<br>Group 2<br>Group 3          | Search Delete Undo Duplicate Close          Master Group 1       Separate Taxes on Invoice:         Master Group 1       Remove         Remove       ayout •          P       Description         Image: Inter Records (F3)       Image: Image: Imag                                                                                                    |
| New Save<br>Name:<br>Description:<br>View ©<br>Tax Group 1<br>Group 2<br>Group 3          | Search Delete Undo Duplicate Close          Master Group 1       Separate Taxes on Invoice:         Master Group 1         Remove ayout • Filter Records (F3)         p         Description         iRely i21         Yes         Yes                                                                                                    |
| New Save<br>Name:<br>Description:<br>View ©<br>Tax Group 1<br>Group 2<br>Group 3          | Search Delete Undo Duplicate Close          Master Group 1       Separate Taxes on Invoice:         Master Group 1       Remove ayout • Filter Records (F3)         p       Description         i i Rely i21       ×         • Yes       No                                                                                                    |
| New Save<br>Name:<br>Description:<br>View ©<br>Tax Group 1<br>Group 2<br>Group 3          | Search Delete Undo Duplicate Close          Master Group 1       Separate Taxes on Invoice:         Master Group 1       Remove I layout • Filter Records (F3)         p       Description         I iRely i21       X         Yes       No                                                                                                    |
| New Save<br>Name:<br>Description:<br>C View C<br>Tax Group 1<br>Group 2<br>Group 3        | Search Delete   Master Group Separate Taxes on Invoice:     Master Group     Remove   Iayout •   Filter Records (F3) Description Image: Separate Taxes on Invoice:   Image: Separate Taxes on Invoice:   Master Group   Remove   Iayout •   Filter Records (F3)   P   Description   The you sure you want to delete this record?   Yes   No   Ves   No   No   teady   No                                                                                                    |

4. Click Yes on the message box.